# Manual for Exchange Students to Apply for Study/Work Placement at the Tomas Bata University in Zlín

Dear Applicant,

It is our pleasure that you have decided to realize an exchange study/work placement stay at the Tomas Bata University (TBU) in Zlín.

If you want to study/work at TBU, several documents have to be delivered to the TBU International Office by the given application deadline. The deadlines are as follows:

- 1. May 1<sup>st</sup> (non-EU students), June 1<sup>st</sup> (EU students) for the winter semester
- 2. October 1<sup>st</sup> (non-EU students), November 1<sup>st</sup> (EU students) for the summer semester

The documents are:

- 1. Student Application Form (SAF)
- 2. Learning Agreement (LA)
- 3. Transcript of Records
- 4. CV
- 5. Copy of the student card/student book
- 6. Portfolio only for studio subjects (10 or 15 ECTS credits) at the Faculty of Multimedia Communications (FMC). Must be sent before you create your Learning Agreement (LA) to the following email addresses: <u>foltyn@utb.cz</u> and <u>eprokopova@utb.cz</u>. The head of the course must agree to accept you for the course prior the making the LA.

The first two documents mentioned above – the Exchange Student Application Form (SAF) and the Learning Agreement (LA) – have to be filled in within the TBU information system "<u>Portal</u>".

This Manual is here to guide you through the online application procedure and to help you find the most suitable courses within the TBU information system Portal. If you face any problems within the Portal, please, contact the TBU International Office – at incoming@utb.cz.

# **Content:**

| 1.  | First Login                                                                           |
|-----|---------------------------------------------------------------------------------------|
| 2.  | Enter Personal Data5                                                                  |
| 3.  | Enter Sending Institution Information7                                                |
| 4.  | Confirmation of registrationChyba! Záložka není definována.                           |
| 5.  | Select Courses (not for traineeship)9                                                 |
| 6.  | Pairing of courses                                                                    |
| 7.  | Course approval on the TBU side11                                                     |
| 8.  | Print Student Application Form and Learning Agreement                                 |
| 9.  | Assigning a study plan14                                                              |
| 10. | LA Changes14                                                                          |
| 11. | Study/Traineeship Prolongation; Repeated Arrival; Stay for the Whole Academic Year 16 |
| 12. | FAQ                                                                                   |

## 1. First Login

Open the site <u>https://www.stag.utb.cz</u>. Switch to the English language if necessary – the button is in the top right corner. Now, click on the "**ECTS**" bookmark in the orange offer bar. The following screen will appear.

Fill in your email address in the dedicated cell on the screen and click on the blue button "Continue".

| 🥤 Tomas I                                   | Bata University in Zlín                                                                                                    |
|---------------------------------------------|----------------------------------------------------------------------------------------------------|
|                                             | Welcome Browse IS/STAG Applicant Graduate Web services ECTS User Info                                                                                                    |
| Information for applicants<br>ECTS arrivals | ECTS - Incoming short-term student visits<br>A site for submitting application for short-term stay and monitoring its status.<br>Application help                                                                                                    |
|                                             | Log in to electronic application for study                                                                                                    |
|                                             | Enter your email address to enter the Electronic Application.<br>For incoming study visit from the Erasmus program, you will use the email address that was listed as the student's email address in the incoming study visit data<br>sent from your home institution. |
|                                             | © Enter your email address                                                                                                    |

Once you clicked on the button "*Continue*" the email address will be checked in the TBU database. In the case that your email address has never been registered in the system, the following screen will appear. Then click on the button "*Send a login link by email*".

| 🧃 Tomas I                                   | Bata University in Zlín Portal IS/STAG                                                                                                    |
|---------------------------------------------|----------------------------------------------------------------------------------------------------|
|                                             | Welcome Browse IS/STAG Applicant Graduate Web services ECTS User Info                                                                                                    |
| Information for applicants<br>ECTS arrivals | ECTS – Incoming short-term student visits<br>A site for submitting application for short-term stay and monitoring its status.<br>Application help                                                                                                    |
|                                             | Log in to electronic application for study                                                                                                    |
|                                             | Your e-mail is not registered in the system. We will now send you an access link to the application - please click the Send button:<br>For incoming study visit from the Erasmus program, you will use the email address that was listed as the student's email address in the incoming study visit data<br>sent from your home institution. |
|                                             | @ foltyn@utb.cz                                                                                                    |
|                                             | Send a login link by email                                                                                                    |

At the moment, when you requested the login link in Portal, you should obtain the following email in your mailbox. Since the email is automatically generated, it might go into your **spam folder**, so check it as well. Once you find the email in your mailbox, please click on the link indicated below.

| 🥖 Tomas I                                   | Bata University in Zlín Portal IS/STAG                                                                                                    |
|---------------------------------------------|----------------------------------------------------------------------------------------------------|
|                                             | Welcome Browse IS/STAG Applicant Graduate Web services ECTS User Info                                                                                                    |
| Information for applicants<br>ECTS arrivals | ECTS – Incoming short-term student visits<br>A site for submitting application for short-term stay and monitoring its status.<br>Application help                                                                                                    |
|                                             | Log in to electronic application for study                                                                                                    |
|                                             | 1.4.2025 13:14:07: We have just emailed you! Continue by opening the link from email. You can close this page now.                                                                                                    |
|                                             | E-mail should be delivered within few minutes. If you will not find it in your e-mail box, check also spam, promo action or advertisments folders, which are created by you e-mail provider.<br>In case you do not receive e-mail within few hours, contact study department of the faculty please. |
|                                             | foltyn@utb.cz     Resend log-in link by email                                                                                                    |

Also, if the email does not reach you, you can request resending the log-in link by email as you can see in the picture above.

#### **IMPORTANT NOTE:**

Save the received email for any further access to your online application in Portal.

|               | út 01.04.2025 13:14                                                                                                    |
|---------------|----------------------------------------------------------------------------------------------------|
| TR            | Tomas Bata University in Zlín <stag@utb.cz></stag@utb.cz>                                                                             |
| 10            | Incoming short-term student visits - e-mail address verification / Přihláška ke krátkodobému pobytu - ověření e-mailové adresy        |
| mu Patrik     | Foltýn                                                                                                    |
| Pokud se vy   | yskytly potíže se zobrazením této zprávy, kliknutím sem ji zobrazíte ve webovém prohlížeči.                                           |
| Česká verze   | textu je uvedena níže.                                                                                                    |
| English v     | ersion                                                                                                    |
| Tomas Bata    | a University in Zlín requires verification of the email address you have registered.                                                  |
| Click the lin | ik to confirm that this email address was entered by you and that it is valid.                                                        |
| The link wil  | l open your electronic application for admission. The link remains valid until 1. 10. 2025. You can extend the validity if necessary. |
|               |                                                                                                    |
|               | Incoming short-term student visits - e-mail address verification                                                                      |
| This message  | has been generated automatically by IS/STAG. Do not reply. This notification was made on 1.4.2025 at 13:14:07.                        |
| Česká ve      |                                                                                                    |
| Univerzita 1  | Tomáše Bati ve Zlíně vyžaduje ověření Vaší e-mailové adresy, kterou jste zaregistroval(a).                                            |
| Kliknutím n   | a uvedený odkaz potvrzujete, že jste tuto e-mailovou adresu zadal(a) skutečně Vy a že je tato adresa platná.                          |
| Odkaz otevi   | ře Vaši elektronickou přihlášku ke studiu, je platný do 1. 10. 2025. Platnost si můžete případně prodloužit.                          |
|               |                                                                                                    |
|               | Přihláška ke krátkodobému pobytu - ověření e-mailové adresy                                                                           |
| This message  | has been generated automatically by IS/STAG. Do not reply. This notification was made on 1.4.2025 at 13:14:07.                        |

IF YOU HAVE ANY PROBLEM TO LOG IN WITH YOUR EMAIL ADDRESS, PLEASE CONTACT THE INTERNATIONAL OFFICE (incoming@utb.cz). **DO NOT CREATE A NEW APPLICATION!** 

# 2. Enter Personal Data

After the first login, the following screen with the personal data request will appear. The fields marked with the asterisk (\*) are mandatory and have to be filled in. However, you are strongly recommended and future communication needs to fill **in the personal data table completely**!

|                                                                                           | Browse IS/STAG Applicant Gr                                            | aduate                                                             |                                |                     |
|-------------------------------------------------------------------------------------------|------------------------------------------------------------------------|--------------------------------------------------------------------|--------------------------------|---------------------|
| Information for ap <mark>plicants</mark><br>Electronic application<br>Admission procedure | ECTS – Incoming s<br>A site for submitting applica<br>Application help | hort-term student visits<br>tion for short-term stay and monitorin | ng its status.                 |                     |
| ECTS arrivals                                                                             | Descend data                                                           |                                                                    |                                |                     |
|                                                                                           | XNL                                                                    |                                                                    |                                |                     |
|                                                                                           | Personal details                                                       |                                                                    | Delivery address               |                     |
|                                                                                           | First name(s)<br>(official passport version)*                          | Test                                                               | Differs from permanent address |                     |
|                                                                                           | Sumame<br>(official passport version)*                                 | Test                                                               | Additional contact information |                     |
|                                                                                           | Degree (in front of name)                                              | ×                                                                  | Email*                         | incoming@utb.cz     |
|                                                                                           | Degree (after name)                                                    | × .                                                                | Note                           |                     |
|                                                                                           | 🕫 Maiden name                                                          |                                                                    | Birth                          |                     |
|                                                                                           | Nationality*                                                           | the Kingdom of Sweden (Swe                                         | Birth - date*                  | 22.06.1994          |
|                                                                                           | Sex                                                                    | male 🔻                                                             | Birth place - Country*         | Faroe Islands (the) |
|                                                                                           | Passport number*                                                       | 123456789                                                          | 🕫 Birth place*                 | Klaksvík            |
|                                                                                           | Qualificator of citizenship                                            | Citizen                                                            |                                |                     |
|                                                                                           | Special needs or disabilities                                          |                                                                    | •                              |                     |
|                                                                                           | Permanent residence address                                            |                                                                    |                                |                     |
|                                                                                           | Permanent address - country*                                           | the Republic of Iceland (Icela                                     |                                |                     |
|                                                                                           | - region*                                                              | (-                                                                 |                                |                     |
|                                                                                           | - city*                                                                | Reykjavík                                                          |                                |                     |
|                                                                                           | - post                                                                 |                                                                    |                                |                     |
|                                                                                           | - zip/postcode*                                                        | 101                                                                |                                |                     |
|                                                                                           | 🗟 - street*                                                            | Sæbraut                                                            |                                |                     |
|                                                                                           | - house number*                                                        | 1                                                                  |                                |                     |
|                                                                                           | Democratic contraction to the Court Deputition                         | NO                                                                 |                                |                     |

When all information is filled in, click on the "Save" button at the bottom of the page.

Explanatory notes:

#### **Fields of Personal details**

- a) In the field "*First name(s)*" please write down **all** the **first (given) names** according to your **international** passport.
- b) In the field "*Surname*" please write down **all** the **surnames (family names)** according to your **international** passport.
- c) The fields "Degree (in front of the name) and Degree (after the name)" can be left empty.
- d) In the field "*Maiden name*", please write down your previous surname(s) if you changed it after getting married.
- e) In the field *"Nationality"*, please select the country that you are a holder of citizenship and you are planning to use the travel documents of this country for traveling and staying in the Czech Republic.

# NOTE: This field is especially important for applicants who hold a passport from more than one country.

f) In the field "Sex", please select your gender.

g) In the field *"Passport number"*, please write down the number of your travel document that you are planning to use for traveling and staying in the Czech Republic.

# NOTE: In the case, that you do not have an international passport yet, you can use the national ID number instead for registration. However, you will have to update the passport number later.

- h) The field "Qualificator of citizenship" is defaulted as Citizen, please do not change that.
- i) In the field "Special needs or disabilities" you can select predefined special needs if you have any.

#### Fields of Permanent residence address

- a) In the field *"Permanent address country"* please select the country of your **permanent** residency.
- b) In the field "*Region*" please write down the name of the region, state, or area where you have your **permanent** residency.
- c) In the field "*City*" please write down the name of the city, town, or village where you have your **permanent** residency.
- d) In the field "*Post*", you can specify the details of your local post office.
- e) In the field "*zip/postcode*" please indicate the ZIP code or postal code of your **permanent** address.
- f) In the field "Street" please indicate the name of the street from your permanent address.
- g) In the field "*House number*" please indicate the number of building from your permanent address.
- h) In the field of "*Permanent resident in the Czech Republic*" do not change anything unless you have been granted permanent residency in the Czech Republic.

#### **Delivery address**

a) Use the checkbox if the delivery address is different from the permanent address and fill in the data.

#### Additional contact information

- a) In the field "*Phone*" please write down your phone number with the international prefix. This information is mostly required for students who will need to apply for visas.
- b) In the field "*Email*" you should see the email address from your registration.

#### <u>Birth</u>

- a) In the field "Birth date" please select the day when you were born.
- b) In the field "Birth place Country" please select the country where you were born.
- c) In the field "*Birth place*" please indicate the city, town, or village where you were born.

# 3. Enter Sending Institution Information

The next step is to fill in the information about the host and your home (sending) institution. The fields marked with the asterisk (\*) are mandatory and have to be filled in. Once you will select the bookmark "*Incoming study visit*", the following picture will appear.

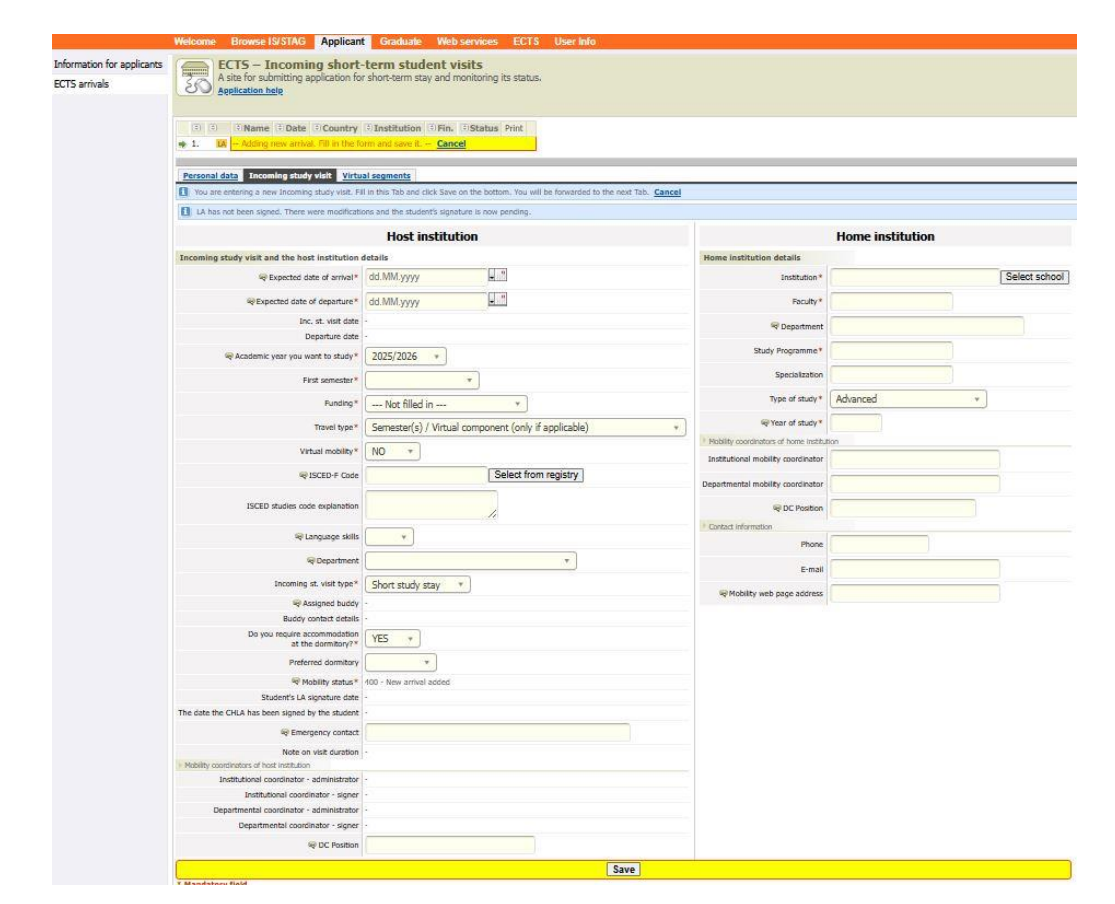

When all information is filled in, click on the "Save" button at the bottom of the page.

Explanatory notes:

#### Host institution

#### Incoming study visit and the host institution details

a) In the field "*Expected date of arrival*" please fill the first day of the particular month when your study mobility will officially start, i.e. winter semester – 01. 09. 20XX, summer semester – 01. 02. 20XX.

Students for traineeship should fill the expected date of the beginning of the traineeship.

b) In the field "*Expected date of departure*" please fill the first day of the particular month when your study mobility will officially start, i.e. winter semester – 31. 01. 20XX, summer semester – 30. 06. 20XX.

Students for traineeship should fill the expected date of the end of the traineeship.

- c) In the field "*Academic year you want to study*" please keep the option that the Portal preselected – **2025/2026**.
- d) In the field "*First semester*" please select the correct semester of your stay, i.e. from September to January = Winter semester, from February to June = Summer semester.
- e) In the field "*Funding*", the program within which you are going to stay at the TBU has to be chosen. The following options are available:
  - i. **Erasmus+: Erasmus** will be chosen by the students coming within the Erasmus+ exchange program; students studying in one of the EU countries, at institutions that have Erasmus+ bilateral agreements with TBU.
  - ii. Other form of short-term study mobility will be chosen by the students coming under the interuniversity agreement between TBU and the student home institution (TBU partner institution); this includes mainly the students from non-EU countries (Georgia, Ghana, Indonesia, Japan, Kazakhstan, Kosovo, Mexico, South Korea, Taiwan, Ukraine, etc.). Kindly visit the following <u>website</u> to see the list of TBU partner institutions.
  - iii. **Other EU programme** for example, Tempus for students coming, for example, for the summer school.
  - iv. **Intergovernmental agreement -** students who applied for the special Czech governmental program.
- f) In the field "*Virtual mobility*" please select option **NO** since TBU does not offer any kind of virtual mobility.
- g) The fields "ISCED-F Code", "ISCED studies code explanation", "Language skills", and "Department" can be left empty.
- h) In the field "*Incoming st. visit type*" please select the option **Short study stay** for study stay, or an option **Internship**, in the case that you are applying for a traineeship.
- i) In the field "*Do you require accommodation at the dormitory?*" please select between options YES or NO, based on your personal preferences.
- j) The field "*Preferred dormitory*" can be left **empty** since it has no real influence on accommodation.
- k) In the field "*Emergency contact*" you can state the contact person(s) and their contact email or phone number in the case of emergency.

#### Mobility coordinators of the host institution

a) The field "*DC Position*" should be left **empty.** 

#### Home institution

#### Home institution details

- a) In the field "*Institution*", please select your home university from the offer. If you have any problem finding your home university on the list, please contact the International Office at the email <u>incoming@utb.cz</u>.
- b) In the field "*Faculty*" please write down the name of your faculty or school at the home university.
- c) In the field "*Department*" you can specify your department at the home university. If you do not know, leave it empty.

- d) In the field "*Study Programme*" please specify the name of your study program at your home university.
- e) In the field "*Specialization*" you can specify further your study program, i.e. if the study program has some specialization, etc.
- f) In the field "**Type of Study**" please select the relevant option from the ones below:
  - i. Bachelor if you are studying bachelor's degree at your home university.
  - ii. **Postgraduate Master** if you are studying master's degree for two, or three years, and you have graduated with a bachelor's before.
  - iii. Undergraduate Master if you are studying a complex master's degree (law, medicine, teaching, etc.) at your home university which is planned at least for five (5) years and does not require a bachelor's degree for admission.
  - iv. Doctoral if you are studying Ph.D. study program at your home university.
- g) In the field "Year of study" please indicate the year of studies at your home university.

#### Mobility coordinators of home institution

- a) In the field "*Institutional mobility coordinator*" please state the name of the responsible vice-rector, vice-president, or international office coordinator at your home university.
- b) In the field "*Departmental mobility coordinator*" please write the name of the responsible vice-dean of faculty/school coordinator at your home university.
- c) In the field "*DC Position*" please indicate the correct job title of your Departmental mobility coordinator.

#### **Contact information**

- a) In the field "*Phone*" please indicate the phone number with the international prefix for your Departmental mobility coordinator.
- b) In the field "*E-mail*" please indicate the email address for your Departmental mobility coordinator.
- c) In the field "*Mobility web page address*" you can input the link for your home university exchange program website.

#### Attachment

a) It is not necessary to upload your application files into Portal. All the application files should be delivered to the following email address: <u>incoming@utb.cz</u>.

### 4. Select Courses (not for traineeship)

Students have to choose courses that correspond with their main field(s) of study and from the TBU Faculty under which they are going to be enrolled. **Studio courses** offered by the Faculty of Multimedia Communications (FMC) can be taken by the students of **art programs with a relevant portfolio**. Each student can be enrolled in just **one studio course**. Send us your relevant Portfolio before you create your Learning Agreement (LA) to the following email addresses: <u>foltyn@utb.cz</u> and <u>eprokopova@utb.cz</u>. The head of the course must agree to accept you for the course prior the making the LA.

Choose the courses for one semester only! Each semester has to be managed separately even if you are coming for the whole academic year. Applications for the winter (fall) semester can be submitted in spring. The applications for the summer (spring) semester can be submitted in autumn. For further information, please see chapter 8.

**Students are expected** to be enrolled in as many courses as to get **30 ECTS per semester**! **Minimum** course selection is worth at least **15 ECTS per semester**.

Students are allowed to select courses from different faculty but the majority (more than 50%) of their credits must be at the faculty that is connected with their major studies.

**Course list** with all available courses for exchange students is published <u>online</u>. **You can only select courses from the mentioned link**. Any courses that you might find in the Portal and are not published online on the list, will not be approved on our side.

While you will search for the courses, please make sure that you use the checkbox "Show all" because only like that, you will be able to find all courses for exchange students.

| Short-term incoming visits (S034)                                                                                                    |                 |                                   |                     |                       |             |           |  |  |
|----------------------------------------------------------------------------------------------------|-----------------|-----------------------------------|---------------------|-----------------------|-------------|-----------|--|--|
| A pseudo-birthcode was generated for you! Make note of it, you                                                                                                    | are going to ne | ed it, together with your         | initials, next time | e vou try to log in.  |             |           |  |  |
|                                                                                                    |                 |                                   |                     |                       |             |           |  |  |
| PSEUDO BIRTH NUMBER: 9602292811, Initials: 11                                                                                                    |                 |                                   |                     |                       |             |           |  |  |
| Birth code Pers.no. Name Date                                                                                                    | Country Inst    | titution                          | 🖲 Fin. Status       | Print                 |             |           |  |  |
| ➡ 1. 96022928TT Test Test 01.02.2019 - 02.02.2019                                                                                                    | Kanada UNI      | ERSITY OF WATERLOO                | 61 400              | SAFI 전 LAT 전 CH-LAT 전 | Remove      |           |  |  |
|                                                                                                    |                 |                                   |                     |                       |             |           |  |  |
| Add now incoming study visit                                                                                                    |                 |                                   |                     |                       |             |           |  |  |
| Add new incoming study visit                                                                                                    |                 |                                   |                     |                       |             |           |  |  |
| Personal data Incoming study visit Courses                                                                                                    |                 |                                   |                     |                       |             |           |  |  |
| 1 Add the courses you want to study at our University. The lists of                                                                                                    | courses offered | l is available at <b>universi</b> | <u>ty web</u> ".    |                       |             |           |  |  |
| -                                                                                                    |                 |                                   |                     |                       |             |           |  |  |
| Search and add the courses you want to study at our institution                                                                                                    | n               |                                   |                     |                       |             |           |  |  |
| Faculty FAI - Faculty of Applied Informatics                                                                                                    | artment %       | 😥 Course c                        | ode %               | Show a                | all 🖌 Searc | h courses |  |  |
|                                                                                                    |                 |                                   |                     |                       |             |           |  |  |
| The list below shows courses matching your filtering criteria. Sel                                                                                                    | ect a course an | id click Add to add it to tl      | he selected seme    | ster.                 |             |           |  |  |
| Abbreviation                                                                                                    | Variant         | Winter semester Su                | mmer semeste        | r                     |             |           |  |  |
| AUART / AADIR Q Discrete Control Systems                                                                                                    | 2018            | Add course                        |                     |                       |             |           |  |  |
| AUART / AAEAC R Electromechanical actuators                                                                                                    | 2018            |                                   | Add course          |                       |             |           |  |  |
| AUART / AAGIS Regraphic Information Systems                                                                                                    | 2018            |                                   | Add course          |                       |             |           |  |  |
| AUART / AAMDS R Modelling of Dynamic Systems                                                                                                    | 2018            |                                   | Add course          |                       |             |           |  |  |
| AUART / AAMMI 🔍 Multimedia                                                                                                    | 2018            |                                   | Add course          |                       |             |           |  |  |
| AUART / AAPIN R Process engineering                                                                                                    | 2018            | Add course                        |                     |                       |             |           |  |  |
| AUART / AARBT Rebotics                                                                                                    | 2018            | Add course                        |                     |                       |             |           |  |  |
| AUART / AASIS Restauration of Systems                                                                                                    | 2018            | Add course                        |                     |                       |             |           |  |  |
| AUART / AATBD R Building Technologies                                                                                                    | 2018            |                                   | Add course          |                       |             |           |  |  |
| AUART / ABDPA R Master thesis                                                                                                    | 2018            |                                   | Add course          |                       |             |           |  |  |
| AUART / ABFCM Revealed Back Revealed Back Reve<br>Revealed Back Revealed Back Revealed Back Revealed Back Revealed Back Revealed Back Revealed Back Revealed Back Revealed Back Revealed Back Revealed Back Revealed Back Revealed Back Revealed Back Revealed Back Revealed Back Revealed Ba | 2018            | Add course                        |                     |                       |             |           |  |  |
| AUART / ABPVC R Computer aided manufacturing                                                                                                    | 2018            | Add course                        |                     |                       |             |           |  |  |
| AUART / ABRBO Rebotics                                                                                                    | 2018            | Add course                        |                     |                       |             |           |  |  |
| AUART / ABZPP R Fundamentals of Emergency Health Aid                                                                                                    | 2018            |                                   | Add course          |                       |             |           |  |  |
| AUART / AEDIR R Discrete Control Systems                                                                                                    | 2018            | Add course                        | Add course          |                       |             |           |  |  |
| AUART / AEGIS @ Geographic Information Systems                                                                                                    | 2018            | Add course                        | Add course          |                       |             |           |  |  |

You can also see that the courses in the bookmark "*Courses*" have the status "*Standard*". It means that they are listed in your Learning Agreement (LA). If you need to make some changes later, the status can be changed to either "*Deleted*" if you delete a course or "*Added*" if you add a course to the previous list of courses in the Learning Agreement.

| Short-term incoming | g visits (S034)    |                            |              |                                        |          |        |                                         |
|---------------------|--------------------|----------------------------|--------------|----------------------------------------|----------|--------|-----------------------------------------|
| Birth code P        | ers.no. Name       | Date                       | Country      | Institution                            | 🗟 Fin.   | Status | Print                                   |
| ➡ 1. 96022928TT     | Test Test          | 01.02.2019 - 02.02.201     | 9 Kanada     | UNIVERSITY OF WATERLOO                 | 61       | 401    | <u>SAF</u> 전 <u>LA</u> 전 <u>CH-LA</u> 전 |
|                     |                    |                            |              |                                        |          |        |                                         |
| Add new incoming    | g study visit      |                            |              |                                        |          |        |                                         |
| Personal data In    | coming study vis   | iit Courses <u>Study p</u> | lan          |                                        |          |        |                                         |
| 1 Add the courses y | ou want to study a | our University. The lists  | of courses o | ffered is available at <b>universi</b> | ity web" |        |                                         |
| Winter semester     | Credits 🗟 Hom      | e cour. to recogn. Set     | ting status  | Reason for change                      |          |        |                                         |
| ■ MUFU/PFILE        | 3                  | Star                       | dard         |                                        |          |        |                                         |
| Real MUFU/PPFIE     | 6                  | Star                       | idard        |                                        |          |        |                                         |
| Real MUMM/PDGME     | 3                  | Star                       | dard         |                                        |          |        |                                         |
| Real MUMM/PMG1E     | 6                  | Star                       | idard        |                                        |          |        |                                         |
| Credits:            | 18                 |                            |              |                                        |          |        |                                         |

#### 5. Pairing of courses

Portál also allows you to match courses from your home university (which would normally be completed at your home university) with courses at TBU. If you click on the bookmark "*Courses*" and then click on the button "*Insert/edit*" you should be able to match courses from both universities.

| Short-term incoming visits                                      | (S034)        |                            |                             |                       |           |              |          |            |               |                  |             |     |
|-----------------------------------------------------------------|---------------|----------------------------|-----------------------------|-----------------------|-----------|--------------|----------|------------|---------------|------------------|-------------|-----|
| Birth code Pers.no.                                             | Name          | Date                       | Country                     | Institutio            | n         |              | 🛛 Fin.   | Status     | Print         |                  |             |     |
| 1. 96022928TT                                                   | Test Test     | 01.02.2019 - 02.02.20      | 19 Kanada                   | UNIVERSIT             | Y OF WAT  | ERLOO        | 61       | 402        | SAF 🖉         | <u>LA 🖓 СН-L</u> | <u>A</u> Ø  |     |
| ➡ 2. 96022928TT                                                 | Test Test     | 30.06.2019 - 02.07.20      | 19 Portugalská republika    | UNIVERSID             | ADE DO A  | LGARVE       | 51       | 400        | <u>SAF</u> ৫구 | LA 🖓 <u>CH-L</u> | A 🖉 Remove  |     |
|                                                                 |               |                            |                             |                       |           |              |          |            |               |                  |             |     |
| Add new incoming study                                          | visit         |                            |                             |                       |           |              |          |            |               |                  |             |     |
| Personal data Incoming                                          | study vi      | t Courses                  |                             |                       |           |              |          |            |               |                  |             |     |
| 1 Add the courses you want                                      | to study a    | t our oniversity. The list | s of courses offered is ava | ailable at <u>uni</u> | versity w | <u>eb</u> ". |          |            |               |                  |             |     |
| Winter semester Credits                                         | 5 <b>9 11</b> | e our. to recogn. Se       | tting status Reason fo      | or change             |           |              |          |            |               |                  |             |     |
| Q AUART/AEDIR 6                                                 | Inser         | t/edit Sta                 | andard                      |                       | Remove    | Move to      | summer   | semester   | >>            |                  |             |     |
| Q AUART/AEGIS 4                                                 | -             | seant Sta                  | andard                      |                       | Remove    | Move to      | summer   | semester   | >             |                  |             |     |
| R AUART/AEMBU 3                                                 | Inser         | t/edit Sta                 | andard                      |                       | Remove    | Move to      | summer : | semester   | >>            |                  |             |     |
| Q AUART/AEMDS 5                                                 | Inser         | t/edit Sta                 | andard                      |                       | Remove    | Move to      | summer   | semester 3 | >>            |                  |             |     |
| Credits: 18                                                     |               |                            |                             |                       |           |              |          |            |               |                  |             |     |
| Search and add the courses you want to study at our institution |               |                            |                             |                       |           |              |          |            |               |                  |             |     |
| Faculty FAI - Faculty of Applie                                 | d Informat    | tics 🔻                     | Department %                | 🛞 Cor                 | irse code | %            |          |            | 🔍 Shov        | /all 🗌           | Search cour | ses |

You should fill only the following: "*Course abbreviation*", "*Number of credits*" and "*English name of the course*". Then you should be able to see matched courses.

This step is **not mandatory**, however, we do recommend doing it to make the recognition of grades easier at home university.

| Home courses to re                                                                                                    | ognized                                                                                                    | ×  |  |  |  |  |  |  |  |
|----------------------------------------------------------------------------------------------------|----------------------------------------------------------------------------------------------------|----|--|--|--|--|--|--|--|
| Course added                                                                                                    |                                                                                                    |    |  |  |  |  |  |  |  |
| Here you can put home courses of sending institution that will be recognized after completed course AUART/AEDIR on outgoing visits. |                                                                                                    |    |  |  |  |  |  |  |  |
| Course abbreviation N                                                                                                    | mber of credits English name of the course Insert course                                                                                                    |    |  |  |  |  |  |  |  |
|                                                                                                    |                                                                                                    |    |  |  |  |  |  |  |  |
| Course abbreviation                                                                                                    | I institution already inserted that will be recognized after completed course AUART/AEDIR on outgoing visit<br>Number of credits, english name of the course | s. |  |  |  |  |  |  |  |
| 123456                                                                                                    | 10 Management Modify Remove                                                                                                    |    |  |  |  |  |  |  |  |

### 6. Course approval on the TBU side

When the course selection is ready and you made your final choice, you have to contact via email the TBU **Faculty departmental coordinator – signer** and ask her/him to confirm your course choice. You

have to contact only the coordinator from the faculty where you have the majority of your credit workload.

The faculty coordinators that approved course selection are the following:

| Faculty of Technology (FT)                        | Mrs. Miličková – <u>milickova@utb.cz</u>      |
|---------------------------------------------------|-----------------------------------------------|
| Faculty of Management and Economics (FaME)        | Mrs. Pfefferová – <u>pfefferova@utb.cz</u>    |
| Faculty of Multimedia Communications (FMC)        | Mrs. Prokopová – <u>eprokopova@utb.cz</u>     |
| Faculty of Applied Informatics (FAI)              | Mr. Hromada – <u>hromada@utb.cz</u>           |
| Faculty of Humanities (FHS)                       | Mrs. Býmová – <u>international@fhs.utb.cz</u> |
| Faculty of Logistics and Crisis Management (FLCM) | Mrs. Vargová – <u>vargova@utb.cz</u>          |

The course selection is approved when you can see the **Faculty departmental coordinator – signer** name on the newly generated Student Application Form (SAF) and Learning Agreement (LA) from Portal.

In the bookmark "*Incoming study visit*" you can see that the Mobility status has been changed to "**401** – **Data about the arrival completed including the courses**" and the Faculty departmental coordinator– administrator and signer were added, same as Institutional Coordinator – administrator and signer.

**NOTE**: Students who are having the majority of credits at the **Faculty of Technology** are not switched to status 401 after the course approval due to a slightly different system used at the faculty.

| Short-term incoming visits (S034)                                                            |                                                              |                      |                                        |                                                               |  |  |  |  |  |  |
|----------------------------------------------------------------------------------------------|--------------------------------------------------------------|----------------------|----------------------------------------|---------------------------------------------------------------|--|--|--|--|--|--|
| Birth code Pers.no. Name Date                                                                | Country Institution Stat                                     | tus Print            |                                        |                                                               |  |  |  |  |  |  |
| ➡ 1. 96022928TT Test Test 01.02.2019 - 02.02                                                 | 2019 Kanada UNIVERSITY OF WATERLOO 61 40                     | 1 SAF 안 LA 안 CH-LA 안 |                                        |                                                               |  |  |  |  |  |  |
|                                                                                              |                                                              |                      |                                        |                                                               |  |  |  |  |  |  |
| Add new incoming study visit                                                                 |                                                              |                      |                                        |                                                               |  |  |  |  |  |  |
| Personal data Incoming study visit Courses Study.plan                                        |                                                              |                      |                                        |                                                               |  |  |  |  |  |  |
|                                                                                              | H                                                            | ome institution      |                                        |                                                               |  |  |  |  |  |  |
| Incoming study visit and the host institution details                                        |                                                              |                      | Home institution details               |                                                               |  |  |  |  |  |  |
| Expected date of arrival*                                                                    | 1.2.2019                                                     |                      | Institution*                           | UNIVERSITY OF WATERLOO - null                                 |  |  |  |  |  |  |
| Expected date of departure*                                                                  | 2.2.2019                                                     |                      | Faculty*                               | Faculty                                                       |  |  |  |  |  |  |
| Reademic year you want to study*                                                             | 2018/2019                                                    |                      | 🔍 Department                           | •                                                             |  |  |  |  |  |  |
| First semester*                                                                              | Summer semester                                              |                      | Study Programme*                       | Study Programme                                               |  |  |  |  |  |  |
| ${\small \scriptsize e \!\!\!\!\!\!\!\!\!\!\!\!\!\!\!\!\!\!\!\!\!\!\!\!\!\!\!\!\!\!\!\!\!\!$ | -                                                            |                      | Field of Study                         | -                                                             |  |  |  |  |  |  |
| Funding*                                                                                     | Czech Ministry of Education developing programme             |                      | Type of study*                         | Ostatní                                                       |  |  |  |  |  |  |
| Repropriate office that issues Czech visa abroad                                             |                                                              | More information     | Year of study*                         | 78                                                            |  |  |  |  |  |  |
| P ISCED-F Code                                                                               | -                                                            |                      | Mobility coordinators of home institut | tion                                                          |  |  |  |  |  |  |
| 🔍 Language skills                                                                            |                                                              |                      | Institutional mobility coordinator     | -                                                             |  |  |  |  |  |  |
| C Department                                                                                 | -                                                            |                      | Departmental mobility coordinator      | -                                                             |  |  |  |  |  |  |
| Incoming st. visit type*                                                                     | Short study stay                                             |                      | DC Position                            | -                                                             |  |  |  |  |  |  |
| Realized buddy                                                                               | -                                                            |                      | Phone Dhone                            |                                                               |  |  |  |  |  |  |
| Buddy contact details                                                                        | -                                                            |                      | F-mail                                 |                                                               |  |  |  |  |  |  |
| Do you require accommodation                                                                 | YES                                                          |                      | Mobility web nage address              |                                                               |  |  |  |  |  |  |
| at the dormitory?*                                                                           |                                                              |                      | Attachment                             |                                                               |  |  |  |  |  |  |
| Preferred dormitone                                                                          |                                                              |                      |                                        | No files uploaded yet.                                        |  |  |  |  |  |  |
| Mobility status*                                                                             | 401 - Data about the arrival completed including the courses | s                    |                                        | File upload form                                              |  |  |  |  |  |  |
| Student's LA signature date                                                                  |                                                              |                      |                                        | Choose file to save                                           |  |  |  |  |  |  |
| Incoming study visit creation date                                                           | 5.12.2018                                                    |                      |                                        | Webrat agubar Saubar pauebrán                                 |  |  |  |  |  |  |
| Mobility coordinators of bedrinsutution                                                      |                                                              |                      | Attachment                             | Vybrat soubor Soubor nevybran                                 |  |  |  |  |  |  |
| Institutional coordinator - administrator                                                    | Patrik Foltýn                                                |                      | Attaciment                             | <ul> <li>Maximum file size: 250.0 MB (= 256000 KB)</li> </ul> |  |  |  |  |  |  |
| Institutional coordinator - signer                                                           | Pavel Krutil                                                 |                      |                                        | Maximum permissible number of uploaded files: 10              |  |  |  |  |  |  |
| Departmental coordinator - administrator                                                     | Bedřich Zimola                                               |                      |                                        |                                                               |  |  |  |  |  |  |
| Departmental coordinator - signer                                                            | Bedřich Zimola                                               |                      |                                        | Insert file                                                   |  |  |  |  |  |  |
| C Position                                                                                   |                                                              |                      |                                        |                                                               |  |  |  |  |  |  |
| Contact information                                                                          |                                                              |                      |                                        |                                                               |  |  |  |  |  |  |
| Official e-mail                                                                              | zimola@utb.cz                                                |                      |                                        |                                                               |  |  |  |  |  |  |
| * Mandatory field                                                                            |                                                              |                      |                                        |                                                               |  |  |  |  |  |  |

## 7. Print Student Application Form and Learning Agreement

**Only in this phase are you allowed to print the SAF and LA.** As proof of the TBU departmental coordinators–signer confirmation is the fact that when the SAF and LA are printed out, the name of the TBU departmental coordinator is already stated.

| Short-term incoming visits (5034)                                                                                                    |                  |                                   |                                |  |
|----------------------------------------------------------------------------------------------------|------------------|-----------------------------------|--------------------------------|--|
|                                                                                                    |                  |                                   |                                |  |
| A pseudo-birthcode was generated for you! Make note of it, you are going to need it, together with your initials, next time you try to log in. |                  |                                   |                                |  |
| PSEUDO BIRTH NUMBER: 96022928TT, Initials: TT                                                                                                  |                  |                                   |                                |  |
|                                                                                                    |                  |                                   |                                |  |
| Birth code Pers.no. Name Date                                                                                                    | Country Insti    | itution Strategy of Materia       | n. Status Print                |  |
| ▶ 1. 9602292811 Test Test 01.02.2019 - 02.02.2019                                                                                              | Kanada UNIV      | ERSITY OF WATERLOO 61             | 400 SAFIG* LAGYCH-LAIG* Remove |  |
|                                                                                                    |                  |                                   |                                |  |
| Add new incoming study visit                                                                                                    |                  |                                   |                                |  |
| Personal data Incoming study visit Courses                                                                                                    |                  |                                   |                                |  |
| 1 Add the courses you want to study at our University. The lists of                                                                            | courses offered  | is available at university we     | b".                            |  |
|                                                                                                    |                  |                                   |                                |  |
| Search and add the courses you want to study at our institution                                                                                | n                |                                   |                                |  |
| Faculty FAL Faculty of Applied Informatics                                                                                                    | artment %        | Course code %                     | Show all 🖉 Search courses      |  |
|                                                                                                    | aremente 10      | Course code 1                     |                                |  |
| The list below shows courses matching your filtering criteria. Sel                                                                             | ect a course and | d click Add to add it to the sele | ected semester.                |  |
| Abbreviation     Title                                                                                                    | Variant          | Winter semester Summer            | semester                       |  |
| AUART / AADIR R Discrete Control Systems                                                                                                    | 2018             | Add course                        |                                |  |
| AUART / AAEAC Relectromechanical actuators                                                                                                    | 2018             | Add                               | course                         |  |
| AUART / AAGIS Regraphic Information Systems                                                                                                    | 2018             | Add                               | course                         |  |
| AUART / AAMDS Realing of Dynamic Systems                                                                                                    | 2018             | Add                               | course                         |  |
| AUART / AAMMI 🔍 Multimedia                                                                                                    | 2018             | Add                               | course                         |  |
| AUART / AAPIN R Process engineering                                                                                                    | 2018             | Add course                        |                                |  |
| AUART / AARBT Rebotics                                                                                                    | 2018             | Add course                        |                                |  |
| AUART / AASIS Simulation of Systems                                                                                                    | 2018             | Add course                        |                                |  |
| AUART / AATBD Reliating Technologies                                                                                                    | 2018             | Add                               | course                         |  |
| AUART / ABDPA R Master thesis                                                                                                    | 2018             | Add                               | course                         |  |
| AUART / ABFCM Reactility management                                                                                                    | 2018             | Add course                        |                                |  |
| AUART / ABPVC Q Computer aided manufacturing                                                                                                   | 2018             | Add course                        |                                |  |
| AUART / ABRBO 🔍 Robotics 2018 Add course                                                                                                    |                  |                                   |                                |  |
| AUART / ABZPP R Fundamentals of Emergency Health Aid                                                                                           | 2018             | Add                               | course                         |  |
| AUART / AEDIR R Discrete Control Systems                                                                                                    | 2018             | Add course Add                    | course                         |  |
| AUART / AEGIS @ Geographic Information Systems                                                                                                 | 2018             | Add course Add                    | course                         |  |

#### SAF and LA preview (just a part of the first page):

|                                                                                                    | STUDENT APPLICA                                                                                                    | TION FORM                         |
|----------------------------------------------------------------------------------------------------|----------------------------------------------------------------------------------------------------|-----------------------------------|
|                                                                                                    |                                                                                                    | [                                 |
|                                                                                                    |                                                                                                    |                                   |
|                                                                                                    |                                                                                                    |                                   |
| ACADEMIC YEAR:                                                                                                    | 2015/2016                                                                                                    |                                   |
| FIELD OF STUDY:                                                                                                    | English for Business Administration                                                                                                    | L                                 |
| SENDING INSTITUT                                                                                                    | mpleted in BLACK in order to be easily copied, faxed or e-in                                                                                                    | the Russian Federation            |
| SENDING INSTITUT                                                                                                    | mpleted m BLACK in order to be easily copied, faxed or e-n<br>TION: Ural Federal University                                                                                                    | nailed.<br>the Russian Federation |
| SENDING INSTITUT<br>Full address:<br>ul. Mira 19, 620002 E                                                                                                    | mpleted in BLACK in order to be easily copied, fixed or e-m<br>TION: Ural Federal University<br>Ekaterinburg                                                                                                    | nailed.<br>the Russian Federation |
| SENDING INSTITUT<br>Full address:<br>ul. Mira 19, 620002 E<br>Faculty / Department                                                                                              | mpleted in BLACK in order to be easily copied, faxed or e-m<br>TION: Ural Federal University<br>Eksterinburg<br>- name, official telephone, fax and e-mail:                                                                                                    | nailed.<br>the Russian Federation |
| SENDING INSTITUT<br>Full address:<br>ul. Mira 19, 620002 F<br>Faculty / Department -<br>Department "Internat:                                                                   | mpitted as BLACK as order to be early copied, faced or e-a<br>TION: Ural Federal University<br>Externiburg<br>name, official telephone, fax and e-mail:<br>ional Relations"                                                                                                    | the Russian Federation            |
| SENDING INSTITUT<br>Full address:<br>ul. Mira 19, 620002 F<br>Faculty / Department -<br>Department "Internat:<br>ECTS Departmental c                                            | mpisted m BLACK in order to be easily copied, raised or e-m<br>TON: Ural Federal University<br>Exterinburg<br>name, official telephone, fax and e-mail:                                                                                                    | the Russian Federation            |
| SENDING INSTITUT<br>Full address:<br>ul. Mira 19, 620002 F<br>Faculty / Department -<br>Department "Internat<br>ECTS Departmental of<br>Alexey Zaytsev                          | Inditied as BLACK in order to be early copied, failed or e-a<br>TION: Ural Federal University<br>Eksterinburg<br>- name, official telephone, fax and e-mail:<br>ional Relations"<br>Coordinator - name, telephone, fax and e-mail:                                               | the Russian Federation            |
| SENDING INSTITUT<br>Full address:<br>ul. Mira 19, 62002 F<br>Faculty / Department -<br>Department "Internati<br>ECTS Departmental c<br>Alexey Zaytsev<br>ECTS Institutional coo | Industria m BLACK in order to be easily copied, faced or e a<br>TION: Ural Federal University<br>Exterimiturg<br>name, official telephone, fax and e-mail:<br>foral Relations"<br>coordinator - name, telephone, fax and e-mail:<br>ordinator - name, telephone, fax and e-mail: | the Russian Federation            |

#### LEARNING AGREEMENT FOR STUDIES

Mobility programme: Other form of short-term study period

| l ne | stud | lent |
|------|------|------|
| r ne | stuu | ent  |

|                             | Hadyrou -   | First name(s)      | Orga                      |
|-----------------------------|-------------|--------------------|---------------------------|
| Date of birth               | 07.09.1992  | Nationality        | RU                        |
| Sex [ <i>M</i> / <i>F</i> ] | F           | Academic year      | 2015/2016                 |
| Study cycle                 | EQF level 6 | Field of education | 0220                      |
| Phone                       |             | E-mail             | terrentemiter@geniterrent |

| Faculty                         | Department "International Relations" |                                  |                            |
|---------------------------------|--------------------------------------|----------------------------------|----------------------------|
| Erasmus code<br>(if applicable) | RU EKATERIN01                        | Department                       | Foreign regional studies   |
| Address                         | ul. Mira 19, 620002 Ekaterinburg     | Country, Country<br>code         | the Russian Federation, RU |
| Contact person<br>name          | Alexey Zaytsev                       | Contact person<br>e-mail / phone | 1000 - 1                   |

The applicant signs **both documents (SAF & LA)** on their last pages in the section "**Student's signature**". The **LA** must be also signed by the coordinator(s) from the applicant's home university in the section "**The sending institution signature**":

Additionally, after registration in the Portal, you should send us the SAF, the LA, an academic Transcript, a CV (resumé), and a scanned version of the student card (or student's certificate) by e-mail to incoming@utb.cz. Please send them as separate files in the attachment.

**NO HARD COPIES ARE REQUIRED!** We live in the 21<sup>st</sup> century, so safe the planet ©

## 8. Assigning a study plan

A new bookmark called "*Study plan*" will appear in your profile when the faculty coordinator matches your course selection with the study plan at our university. Every student must be enrolled in the study plan and program to be able to study at TBU. A study plan is assigned after your course selection is approved by the faculty coordinator.

**NOTE**: The study plan is assigned based on the selected courses in Portal. It has nothing to do with the study plan or the level of education at your home university.

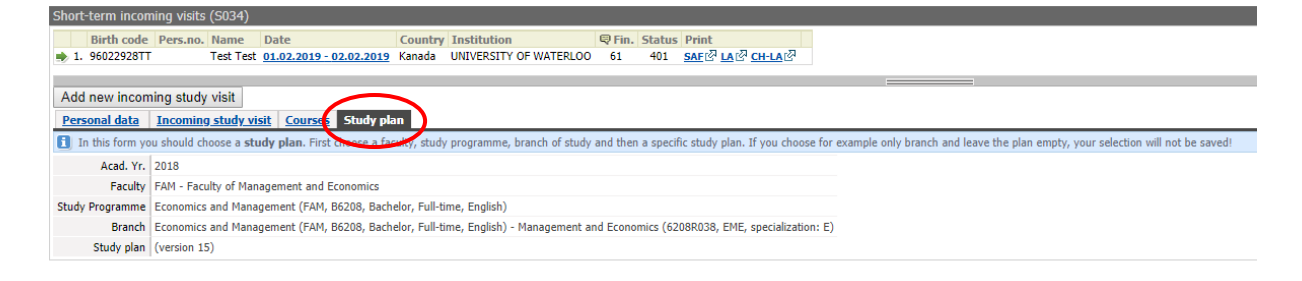

# 9. LA Changes

If you need to make any changes in your Learning Agreement (delete or add a course), please inform the TBU institutional coordinator – administrator – International Office – <u>incoming@utb.cz</u> about it. **This option will become available once you arrive at TBU and the teaching period of your exchange studies will start.** 

As soon as your "*Mobility status*" is changed to "*450 - Student mobility in progress*" you can make the required course changes.

| Short-term incoming visits (S034)                         |                                                               |                                           |                                                                      |
|-----------------------------------------------------------|---------------------------------------------------------------|-------------------------------------------|----------------------------------------------------------------------|
| Birth code Pers.no. Name Date                             | Country Institution 🛛 🖓 Fin. Status Print                     |                                           |                                                                      |
| 1. 96022928TT Test Test 01.02.2019 - 02.02                | .2019 Kanada UNIVERSITY OF WATERLOO 61 401 SAF 전 LA 전 CH-LA 전 |                                           |                                                                      |
|                                                           |                                                               |                                           |                                                                      |
| Add new incoming study visit                              |                                                               |                                           |                                                                      |
| Personal data Incoming study visit Courses Stu            | idy plan                                                      |                                           |                                                                      |
|                                                           | Host institution                                              | Н                                         | ome institution                                                      |
| Incoming study visit and the host institution details     |                                                               | Home institution details                  |                                                                      |
| Repected date of arrival*                                 | 1.2.2019                                                      | Institution*                              | UNIVERSITY OF WATERLOO - null                                        |
| Expected date of departure*                               | 2.2.2019                                                      | Faculty*                                  | Faculty                                                              |
| Reademic year you want to study*                          | 2018/2019                                                     | 🔍 Department                              |                                                                      |
| First semester*                                           | Summer semester                                               | Study Programme*                          | Study Programme                                                      |
| Second semester starting date in case of extended studies |                                                               | Field of Study                            | -                                                                    |
| Funding*                                                  | Czech Ministry of Education developing programme              | Type of study*                            | Ostatní                                                              |
| Repropriate office that issues Czech visa abroad          | More information 🖗                                            | ♥ Year of study*                          | 78                                                                   |
| ISCED-E Code                                              |                                                               | Mobility coordinators of home institution | tion                                                                 |
| I anguage skills                                          |                                                               | Institutional mobility coordinator        | -                                                                    |
| Sengatige Sens                                            |                                                               | Departmental mobility coordinator         |                                                                      |
| Incoming st. visit type*                                  | Short study stay                                              | C Position                                | -                                                                    |
| Assigned buddy                                            |                                                               | Contact information                       |                                                                      |
| Buddy contact details                                     |                                                               | Phone                                     | -                                                                    |
| Do you require accommodation                              | YES                                                           | E-mail                                    | -                                                                    |
| at the dormitory?*                                        |                                                               | P Mobility web page address               | -                                                                    |
| Preferred dormitory                                       |                                                               | Attachment                                | No files under de dans                                               |
| Mobility status*                                          | 450 - Student mobility in progress                            |                                           | File upload form                                                     |
| Student's LA signature data                               | 450 - Stadelie mobility in progress                           |                                           |                                                                      |
| Incoming study visit creation date                        | 5 12 2018                                                     |                                           | Choose file to save                                                  |
| Mobility coordinators of host institution                 | 5.12.2010                                                     |                                           | Vybrat soubor Soubor nevybrán                                        |
| Institutional coordinator - administrator                 | Patrik Foltýn                                                 | Attachment                                | <ul> <li>Maximum file size: 250.0 MB (= 256000 KB)</li> </ul>        |
| Institutional coordinator - signer                        | Pavel Krutil                                                  |                                           | <ul> <li>Maximum permissible number of uploaded files: 10</li> </ul> |
| Departmental coordinator - administrator                  | Bedřich Zimola                                                |                                           |                                                                      |
| Departmental coordinator - signer                         | Bedřich Zimola                                                |                                           | Insert file                                                          |
| R DC Position                                             |                                                               |                                           |                                                                      |
| Contact information                                       |                                                               |                                           |                                                                      |
| Official e-mail                                           | zimola@utb.cz                                                 |                                           |                                                                      |
| * Mandatory field                                         |                                                               | 1                                         |                                                                      |

# Students are allowed to make all necessary changes during the first three (3) weeks from the beginning of the teaching period of the semester. After that, the system will be locked for any further changes and no more changes will be possible.

You can delete unsuitable courses and/or add additional courses which you would like to attend. Adding a course has to be done in the same way you did it in the Learning Agreement before.

# Before adding a course, please, make sure that it does not overlap with any other course and that the teacher agrees with your attendance.

When all your changes are saved in the system and you are sure that you will not do any more changes, inform the Faculty departmental coordinator about it. The faculty coordinators that approved course selection are the following:

| Faculty of Technology (FT)                 | Mrs. Miličková – <u>milickova@utb.cz</u>      |
|--------------------------------------------|-----------------------------------------------|
| Faculty of Management and Economics (FaME) | Mrs. Pfefferová – pfefferova@utb.cz           |
| Faculty of Multimedia Communications (FMC) | Mr. Prokopová – <u>eprokopova@utb.cz</u>      |
| Faculty of Applied Informatics (FAI)       | Mr. Hromada – <u>hromada@utb.cz</u>           |
| Faculty of Humanities (FHS)                | Mrs. Býmová – <u>international@fhs.utb.cz</u> |
| Faculty of Logistics and Crisis Management | Mrs. Vargová – <u>vargova@utb.cz</u>          |
| (FLCM)                                     |                                               |

As soon as your changes are approved by both your home University and the receiving Faculty at TBU, print the Learning Agreement Changes Form (*CH-LA*) from Portal, sign it, and deliver it to the faculty coordinator at TBU. Once LA Changes are signed on the faculty level, the LA Changes will be forwarded to the TBU International Office and signed on the university level as well. The student will obtain LA

Changes electronically to the TBU email address and is responsible for forwarding them to the home university.

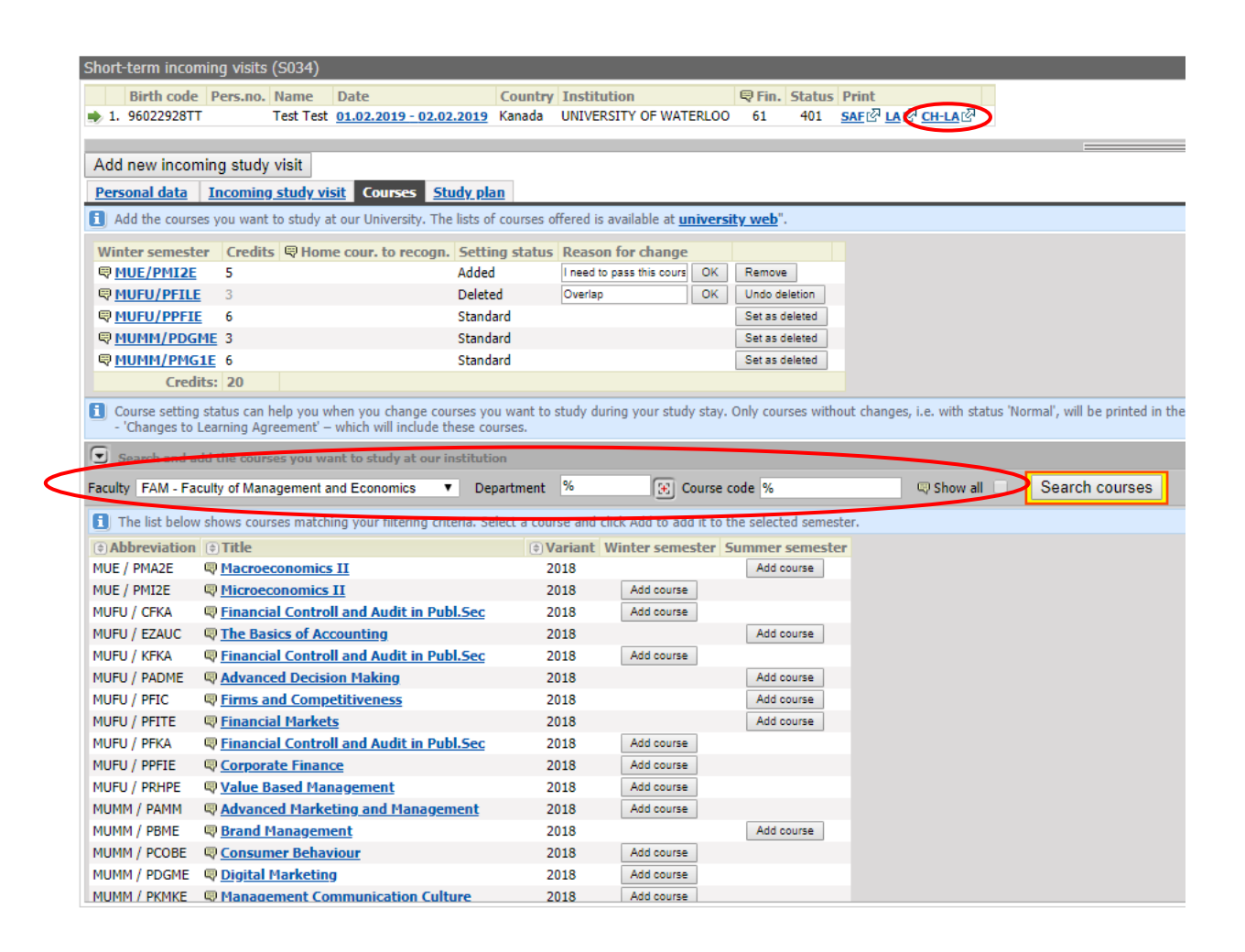

# **10. Study/Traineeship Prolongation; Repeated Arrival**

The new arrival has to be added in case you want to prolong your study stay at TBU (or you were originally nominated for the whole academic year) or you come back to Zlín again to study within another academic year, exchange program, etc.

Press the "*Add new incoming study visit*" button and a new line with information on a new arrival will appear within the Arrivals. Under the bookmark Arrival, fill in the information on your new arrival. This way, we can manage Learning Agreements and Learning Agreement Changes for each semester separately.

| Short-term incoming visits (S034)                                                                       |                      |                                |                             |  |  |
|----------------------------------------------------------------------------------------------------|----------------------|--------------------------------|-----------------------------|--|--|
| Birth code Pers.no. Name Date Country Institution Print Status Print                                    |                      |                                |                             |  |  |
| 1. 96022928TT Test Test 01.02.2019 - 02.02.2019 Kanada UNIVERSITY OF WATERLOO 61 401 SAF 企 LA 企 CH-LA 企 |                      |                                |                             |  |  |
| Add new incoming study visit                                                                            |                      |                                |                             |  |  |
| Personal data <u>incoming study visit</u> <u>Courses</u> <u>Study plan</u>                              |                      |                                |                             |  |  |
| Personal details                                                                                        |                      | Delivery address               |                             |  |  |
| First name(s)<br>(official passport version)*                                                           | Test                 | Differs from permanent address |                             |  |  |
| Surname                                                                                                 | Test                 | Additional contact information | on                          |  |  |
| (official passport version)*                                                                            |                      | Phone                          |                             |  |  |
| Degree (in front of name)                                                                               | ¥                    | Email*                         | foltyn@utb.cz               |  |  |
| Degree (after name)                                                                                     | •                    | Note                           |                             |  |  |
| 🗬 Birth surname                                                                                         |                      | Date and place of birth        |                             |  |  |
| Birth code assigned in the Czech Republic*                                                              | 96022928TT           | Birth - date*                  | 29.2.1996                   |  |  |
| Sex                                                                                                    | male                 | Birth place – Country *        | Cocos (Reeling) Islands (me |  |  |
| Identity card number                                                                                    |                      | Birth place – place*           | Place of Birth              |  |  |
| or (*) passport number                                                                                  | 123456789            |                                |                             |  |  |
| Qualificator of citizenship                                                                             | Citizen 🔻            |                                |                             |  |  |
| Nationality*                                                                                            | Cayman Islands (the) |                                |                             |  |  |
| Permanent residence address                                                                             |                      |                                |                             |  |  |
| Permanent address - country*                                                                            | Jamaica              |                                |                             |  |  |
| - region*                                                                                               | Region               |                                |                             |  |  |
| - city*                                                                                                 | City                 |                                |                             |  |  |
| - post                                                                                                  |                      |                                |                             |  |  |
| - zip/postcode*                                                                                         | 00000                |                                |                             |  |  |
|                                                                                                    | Street               |                                |                             |  |  |
| - house number*                                                                                         | 94                   |                                |                             |  |  |
| Permanent residence in the Czech Republic                                                               | NO T                 |                                |                             |  |  |
|                                                                                                    | Sav                  | /e                             |                             |  |  |
| * Mandatory field                                                                                       |                      |                                |                             |  |  |

# 11. FAQ

- Q: Do I have to fill information into all fields?
- A: All information we ask you to fill in Portál is important and will later appear in the Student Application Form (SAF) and Learning Agreement (LA). Thus, the more information you save in Portál, the less hand filling into the SAF and LA.
- Q: Do I have to put my photograph on the SAF?
- A: Yes, it is recommended.
- Q: How can I apply for the Czech Language for Foreigners?
- A: Czech Language for Foreigners is not listed in Portál. Thus, it will not appear in your Learning Agreement. If you want to be enrolled in the courses, expect the information about it from the International Office of TBU at the beginning of the teaching period of the semester. If you pass the final exam successfully, a special certificate proving the 3 ECTS evaluation and your grade will be issued.

- *Q:* Our University has its own SAF and LA. Can I apply for an exchange study with these documents only?
- A: No. You have to be registered in Portál and send us SAF and LA from Portál if you want to come for exchange studies to TBU. If your home institution requires its own SAF or LA to be filled and confirmed, send us both versions.
- Q: I have registered into Portál and entered all the required information. However, when I got the bookmark "Courses" there is written that "There are no courses registered for this arrival." What did I do wrong?
- A: The statement "There are no courses registered for this arrival" in the bookmark Courses means that you have not chosen any course yet. It does not mean that you filled anything incorrectly before. Follow the instructions in Chapter 5 to choose your courses.
- Q: My university nominated me for the whole academic year. How can I apply?
- A: You can only apply for one semester at the time. In spring, you can submit the application only for the winter (fall) semester. In autumn, you can apply only for the summer (spring) semester.

Should you have any comments or ideas for improvement of this Manual, do not hesitate to contact the International Office (<u>incoming@utb.cz</u>).